Webinar

# Back to School Assessment Planning

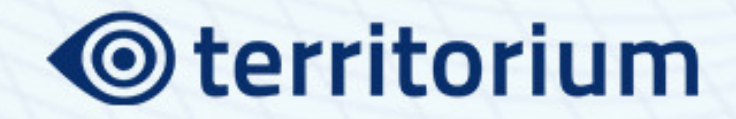

#### Webinar

# Back to School Assessment Planning

# territorium

## Featuring:

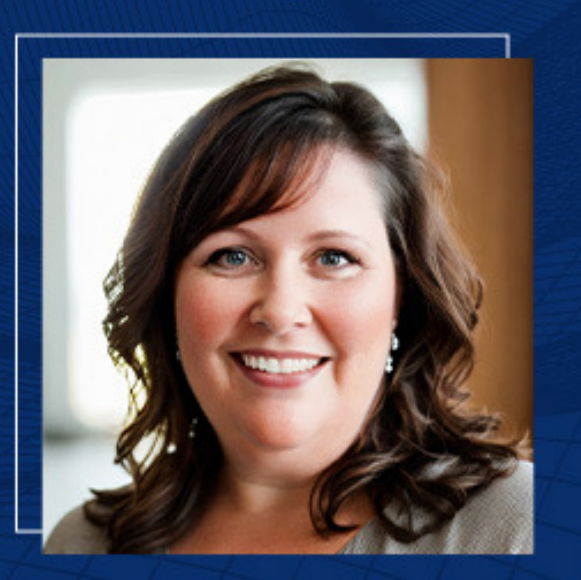

Dawn Crawford Director of Customer Success

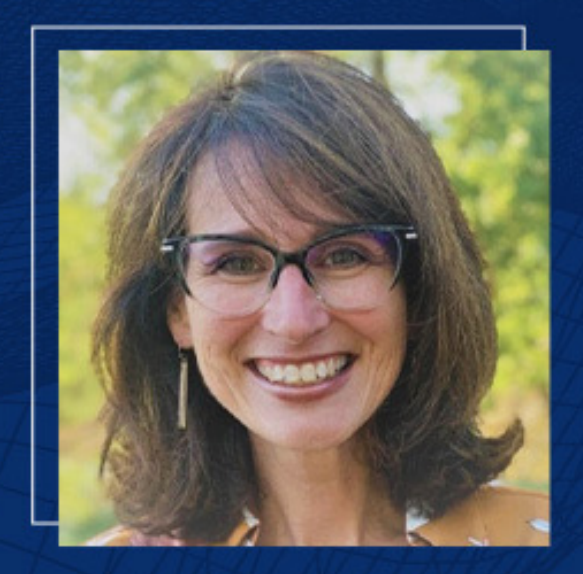

Peg Thomsen Senior Product Manager

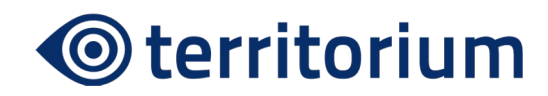

# Agenda

- Finishing up reporting needs for the current year
- Reporting objectives and assessment strategies for the upcoming year
- New functionality on LifeJourney
- Purchasing and managing your inventory
- System, administrator, and tester readiness checklists

#### **Current Reports Overview**

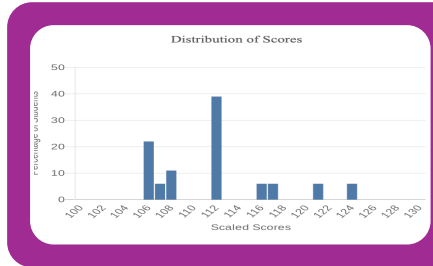

#### Institutional Level Reports

- EPP Standard Total Scores + Subscores
- EPP Abbreviated Total Scores only
- HEIghten Exams Comparing Reporting group and Comparison group

|      | С             | D    | Ε   | F.   | G    | н    | 1       | J.    | ĸ     | L     | M     | N    | 0     | P    |
|------|---------------|------|-----|------|------|------|---------|-------|-------|-------|-------|------|-------|------|
|      | finished      | Time | Le  | Le.  | lea  | Le.  | % answe | pps_r | pps_c | pps_\ | pps_m | ppc_ | ppc_s | ppc_ |
| 8:52 | 7/17/24 19:20 | no   | CH  | ERC  | MA   | cer  | 100     | 107   | 109   | 108   | 107   | 112  | 110   | 10   |
| 2:52 | 7/18/24 3:33  | no   | En  | Duj  | AOG  | em   | 100     | 107   | 105   | 111   | 107   | 106  | 107   | 11   |
| 1:29 | 7/19/24 21:55 | no   | Br  | bat  | es   | 8bi  | 100     | 107   | 107   | 108   | 107   | 108  | 107   | 11   |
| 0:45 | 7/20/24 1:29  | no   | Ch  | Cho  | rba  | tini | 58.333  | 111   | 109   | 102   | 101   | 112  | 115   | 10   |
| 7:52 | 7/20/24 18:36 | no   | Le  | Brc  | A00  | Idio | 66.667  | 122   | 105   | 108   | 105   | 117  | 107   | 11   |
| 9:24 | 7/20/24 20:06 | no   | Re  | Pris | AOG  | 20;  | 100     | 107   | 100   | 105   | 116   | 106  | 107   | 10   |
| 1:29 | 7/20/24 22:14 | no   | Та  | Har  | t    | tha  | 72.222  | 104   | 109   | 121   | 107   | 118  | 101   | 11   |
| 1:36 | 7/21/24 2:16  | no   | Co  | Sch  | AOG  | csc  | 100     | 118   | 120   | 119   | 117   | 121  | 112   | 12   |
| 3:07 | 7/21/24 13:21 | no   | Ra  | Car  | Ison | rca  | 100     | 118   | 102   | 105   | 107   | 116  | 103   | 11   |
| 8:18 | 7/21/24 18:57 | no   | Ny  | Tat  | AOG  | nyl. | 100     | 104   | 116   | 111   | 109   | 112  | 110   | 11   |
| 9:20 | 7/21/24 20:00 | no   | Da  | Jet  | A00  | dje  | 100     | 111   | 120   | 116   | 109   | 117  | 112   | 11   |
| 0:56 | 7/21/24 21:30 | no   | M   | Slat | ter  | ms   | 100     | 107   | 111   | 120   | 107   | 112  | 103   | 11   |
| 3:53 | 7/22/24 0:26  | no   | M   | Roi  | A00  | mn   | 100     | 111   | 106   | 111   | 120   | 112  | 106   | 11   |
| 6:45 | 7/22/24 16:50 | no   | ko  | sto  | ry - | koł  | 100     | 104   | 107   | 102   | 100   | 106  | 107   | 11   |
| 3:06 | 7/23/24 3:46  | no   | Ka  | Not  | ris  | knc  | 100     | 107   | 114   | 120   | 107   | 108  | 112   | 11   |
| 4:20 | 7/23/24 14:56 | no   | Je  | Ga   | AOG  | jga  | 100     | 100   | 104   | 108   | 109   | 112  | 101   | 10   |
| 1:44 | 7/23/24 22:23 | no   | Ca  | Hei  | A00  | che  | 100     | 127   | 127   | 119   | 112   | 124  | 126   | 12   |
| 6:01 | 7/24/24 16:42 | no   | Jas | Wa   | A00  | jwa  | 100     | 114   | 104   | 108   | 105   | 112  | 103   | 11   |
| 7:14 | 7/24/24 18:00 | no   | An  | Wł   | A00  | aw   | 100     | 111   | 106   | 121   | 109   | 107  | 110   | 11   |
| 9:55 | 7/24/24 19:27 | no   | Ca  | Un   | A00  | clir | 100     | 111   | 109   | 106   | 107   | 106  | 117   | 11   |
| 16   | 7/25/24 0:00  | no   | En  | Bra  | A00  | ebr  | 100     | 118   | 114   | 116   | 113   | 112  | 117   | •    |

#### Raw Data Reports

Available after 1 exam has been finished
All data included except for Survey data

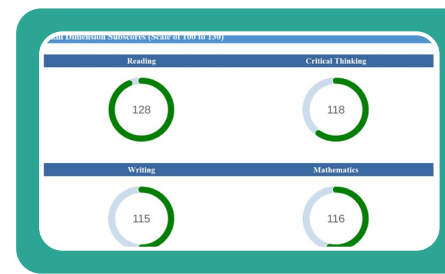

#### Individual Learner Reports

Found in Student report with each administration
Available to Students on their test tile if administration is configured to allow

24 8:00 7/25/24 17:00 ######### ERDM/ cer Your age? (select Older than 2 8/24 8:00 7/25/24 17:00 ######### ERDM/ cer How do you descr White 3/24 8:00 7/25/24 17:00 ######### ERDM/ cer Do you communic Yes 24 8:00 7/25/24 17:00 ######### ERDM/ cer About how many More than 30 hours 3/24 8:00 7/25/24 17:00 ######### ERDM/ cer What is your curry Full time 3/24 8:00 7/25/24 17:00 ########## ERDM/ cer Are you a transfe 0-15 hours tra /24 8:00 7/25/24 17:00 ######### ERDM/ cer What is your appr 3.00 - 3.49 3/24 8:00 7/25/24 17:00 ######### ERDM/ cer What type of pros Career/Vocat 8/24 8:00 7/25/24 17:00 ######### ERDM/ cer Intended or currer Education 2/24 8:00 7/25/24 17:00 ######### FRDM/ cer Approximately wit None 3/24 8:00 7/25/24 17:00 ######### ERDM/ cer Number of credit More that /24 8:00 7/25/24 17:00 ######### ERDM/ cer Indicate whether No /3/24 8:00 7/25/24 17:00 ######## ERDM/ cer Indicate whether Yes /3/24 8:00 7/25/24 17:00 ######### ERDM/ cer Indicate whether No 3/24 8:00 7/25/24 17:00 ######### ERDM/ cer Indicate whether Yes /3/24 8:00 7/25/24 17:00 ######### ERDM/ cer Indicate how mar

#### Survey results

Optional Survey - student responses to the custom questions asked prior to the test.
Post Survey - student responses to the background questions asked at the completion of the test

#### **Assessment Strategies**

- 1. Measure the current general education competencies and skills of learners
- 2. Assess levels of learner proficiency to measure **program quality and guide program development**
- 3. Give students ownership of their achievements and begin or enhance your digital credentials program
- 4. Benchmark impact for accreditation with an external assessment to verify progress
- 5. Build and deliver institutional assessments with an **Al proctoring** platform
- 6. Develop a **balanced comprehensive assessment plan** for your institution that supports datadriven problem-solving and continuous improvement
- 7. Grow your analytics program from a "check the box" use of data to a mature analytics program
- 8. Begin or enhance the digital badging program based on learner performance on assessments

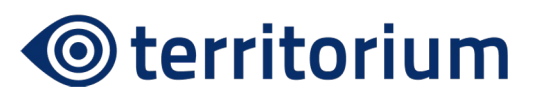

# © territorium HElghten

# **HEIghten** modular assessments measure core skills identified as critical in most education standards towards career success.

situations

Knowledge of

Knowledge of

conventions

language use &

 Knowledge of the writing process

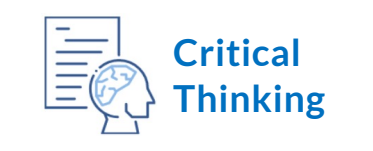

- Analytical Skills
- Synthetic Skills
- Causal/Explanatory Skills
- Analyze and Evaluate arguments
- Develop Sound and Valid Arguments

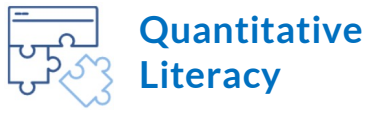

- Detecting & solving mathematical problems
- Using problemsolving skills
- Ability to understand data, read graphs, draw conclusions

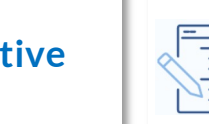

lifejourney

Written Communications

conceptual strategies

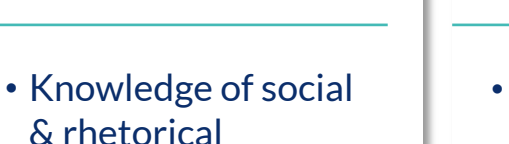

 Approach reflects a test taker's view of themselves

Intercultural

Competency

**& Diversity** 

 Analyze & Act – synthesize information without bias and translate thoughts into actions

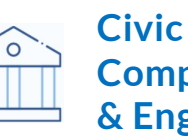

Competency & Engagement

- Civic Competency
- Civic Attitudes
- Civic Participation

# HEIghten® Performance Level Descriptors (PLDs)

PLDs are a way to describe specific knowledge and skills students can demonstrate on each of the HEIghten assessment modules.

#### Table 1 Critical Thinking

| Advanced                                    | Proficient                                    | Developing                                                                                                    |
|---------------------------------------------|-----------------------------------------------|----------------------------------------------------------------------------------------------------|
| A typical student at the advanced level has | A typical student at the proficient level has | A typical student at the developing level                                                                                                    |
| demonstrated the ability to:                | demonstrated the ability to:                  | may sometimes:                                                                                                    |
| extrapolate implications from multiple      | make inferential connections between          | make inferential connections between                                                                                                    |
| pieces of information and argumentation     | points whose relationship is not explicitly   | two explicitly related points                                                                                                    |
|                                             | given                                         |                                                                                                    |
| accurately recognize descriptions of the    | follow the logic of an argument whose         | follow the logic of an explicitly                                                                                                    |
| logic of complexity structured arguments    | structure is not fully explicit               | structured argument                                                                                                    |
| employ multi-step reasoning to identify     | identify implicit assumptions                 | identify explicit assumptions                                                                                                    |
| hidden assumptions                          | Souther and the second second second          | Contraction of the state of the state of the |
| employ multi-step reasoning to identify     | identify evidence that directly or indirectly | identify evidence that directly supports                                                                                                    |
| evidence that directly or indirectly        | supports or undermines a claim or specify     | or undermines a claim                                                                                                    |
| supports or undermines a claim, or          | additional information needed in order to     |                                                                                                    |
| specify additional information needed in    | resolve a point                               |                                                                                                    |
| order to resolve a point                    |                                               |                                                                                                    |
| identify subtle appeals to emotion and      | identify appeals to emotion and revisions     | identify clear appeals to emotion                                                                                                    |
| revisions to an argument that would         | to an argument that would reduce such         |                                                                                                    |
| reduce such appeals                         | appeals                                       |                                                                                                    |
| distinguish information that may be         | distinguish information that is relevant to   | mistake evidence that is broadly related                                                                                                    |
| peripherally or generally relevant to       | assertions or arguments from irrelevant       | to a topic for evidence that is relevant to                                                                                                    |
| assertions/arguments from information       | information                                   | a specific assertion about the topic                                                                                                    |
| that is directly on-point                   |                                               |                                                                                                    |
| employ multi-step reasoning to              | distinguish causation from correlation, and   | have difficulty distinguishing causation                                                                                                    |
| distinguish causation from correlation,     | identify possible alternative causes or       | from correlation or identifying                                                                                                    |
| and identify possible alternative causes    | explanations                                  | alternative explanations                                                                                                    |
| or explanations                             |                                               |                                                                                                    |
| engage in reasoning that involves           | engage in reasoning that involves             | have difficulty understanding or                                                                                                    |
| complex interactions among multiple         | interactions among multiple claims,           | evaluating interactions among multiple                                                                                                    |
| claims, arguments or pieces of              | arguments or pieces of information            | claims, arguments or pieces of evidence                                                                                                    |
| information                                 |                                               |                                                                                                    |
| identify abstract concepts or principles    | identify abstract concepts or principles that | have difficulty reasoning about abstract                                                                                                    |
| that are implicitly instantiated in an      | are instantiated in an argument               | concepts or principles                                                                                                    |
| argument                                    |                                               |                                                                                                    |
| identify the most accurate among            | identify the most accurate among              | have difficulty identifying the most                                                                                                    |
| competing descriptions of the logical       | competing descriptions of the logical         | accurate among competing descriptions                                                                                                    |
| relationships between assertions/           | relationships between assertions/             | of the logical relationships between                                                                                                    |
| arguments and supporting (or irrelevant     | arguments and supporting (or irrelevant or    | assertions/arguments and supporting                                                                                                    |
| or undermining) information, even when      | undermining) information                      | (or irrelevant or undermining)                                                                                                    |
| the required distinctions are subtle or     |                                               | information                                                                                                    |
| complex                                     |                                               |                                                                                                    |

Provide your Instructional Designers and Faculty with instructionally sensitive data to improve general education curriculum and instruction.

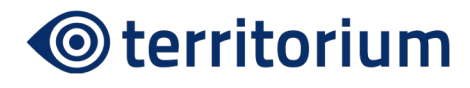

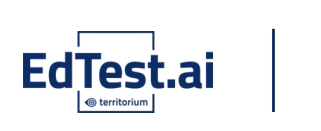

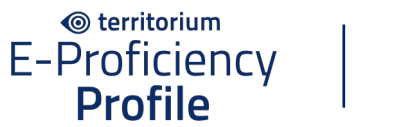

© territorium HElghten

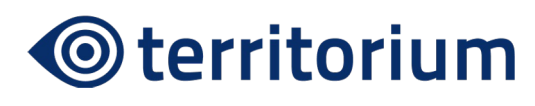

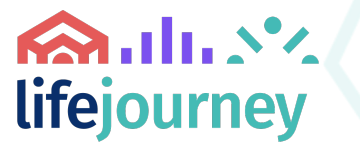

#### © territorium E-Proficiency Profile

#### **E-Proficiency Profile (EPP)**

#### Reading

Interpret the meaning of key terms, recognize the primary purpose of a passage, recognize explicitly presented information, make appropriate inferences, & recognize rhetorical devices.

#### **Mathematics**

Interpret mathematical terms, interpret tables and graphics, evaluate formulas, compare numbers expressed in different ways, interpret ratios, proportions, & percentages, & recognize equivalent mathematical formulas or expressions.

#### **Critical Thinking**

Recognize assumptions, the best hypothesis to account for information presented, recognize flaws & inconsistencies in arguments, & draw valid conclusions from information presented.

**EPP** 

## Writing

The most grammatically correct version of a sentence, organize a short piece of writing, and recognize errors in grammar and usage.

# **Territorium Assessment Services Differentiators:**

## Learner Badges

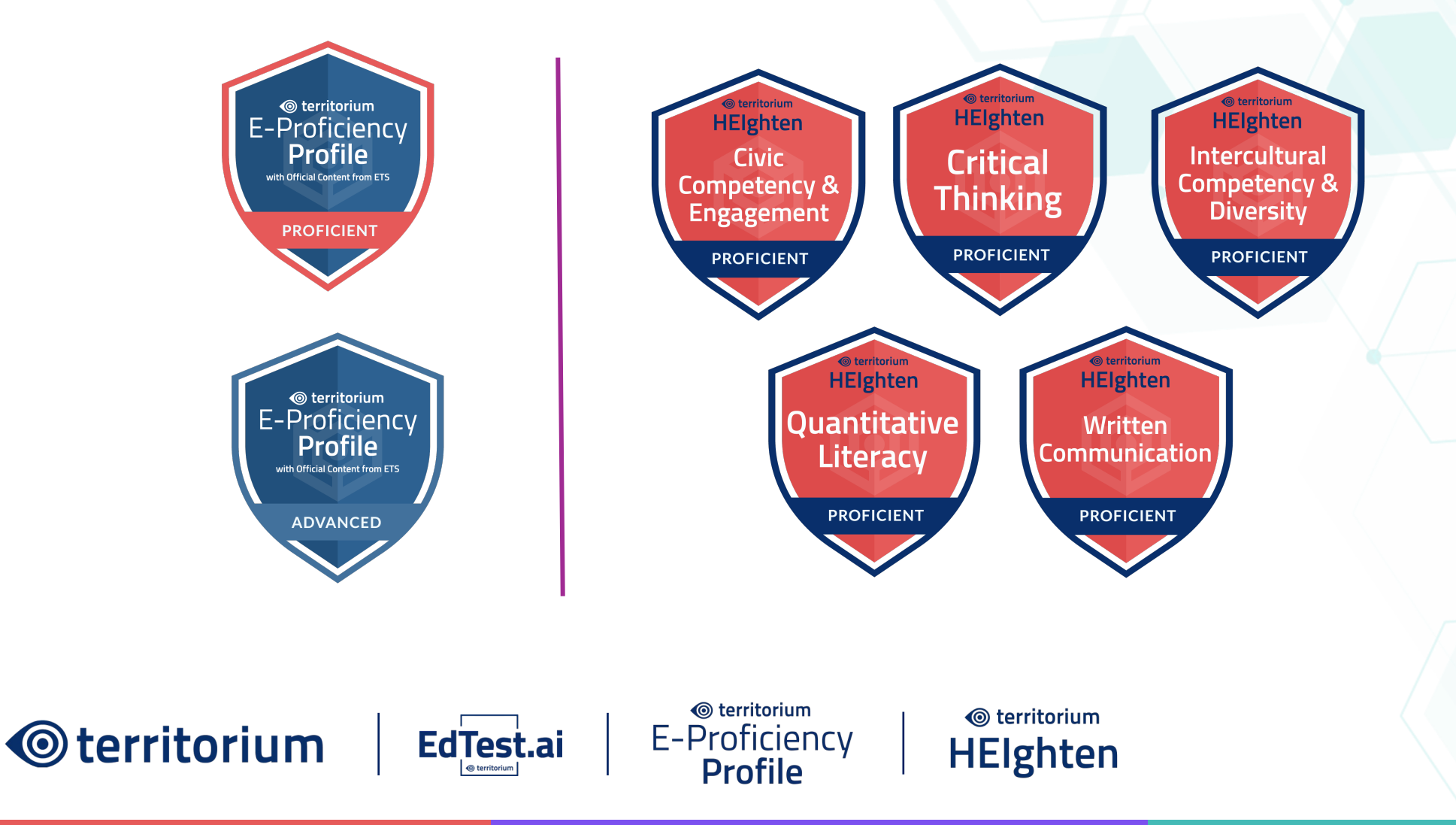

# **Territorium's Assessment Services**

- Balance your assessment plan with internal and external assessments
- Verify progress with an external assessment
- **Strengthen** progress claims for accreditation
- Lessen the workload for faculty with efficient and economical measures
- Increase perspectives in data-driven decision-making processes with external measures
- Provide your Instructional Designers with instructionally sensitive data to improve curriculum and instruction
- Use a direct measure in skill areas requiring improvement reporting immediately
- Access a data pool that is more than 200K strong to deepen your understanding of student learning at your institution

territorium

HElghten

• **Deliver** institutional assessments for mastery using the user-friendly EdTest.ai platform

territorium

E-Proficiencv

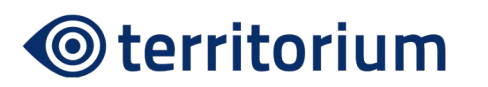

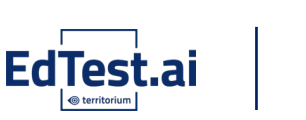

# Key Achievements Over Past 3 Months

- **Delivered Value:** Completed 96 user stories, enhancing features and customer experience.
- Maintained Quality: Resolved 15 bugs, ensuring a stable and reliable product.
- **Optimized Processes:** Streamlined workflows to boost efficiency and support strategic goals.

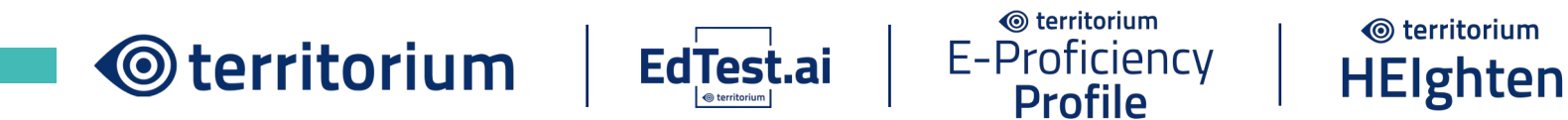

# **New Features and Functionality**

- Testers are receiving badges when testing EPP abbreviated forms
  - Badges will be issued to all previous EPP Abbreviated testers who qualified See our Success Article for <u>How To Claim Your Badge</u> and share with learners.
- Additional HEIghten forms
- Support testing on Chromebooks with Chromebook extension for Respondus Lockdown browser – Any feedback on how that is going?
- Backend work to improve tester and administrator experiences
- Features and functions designed to put the control in the customer's hands

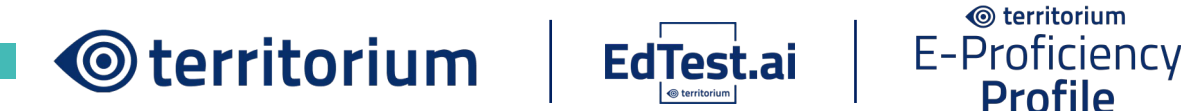

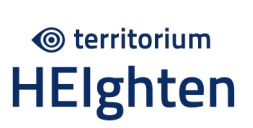

# **New Features and Functionality continued**

• Optional final message

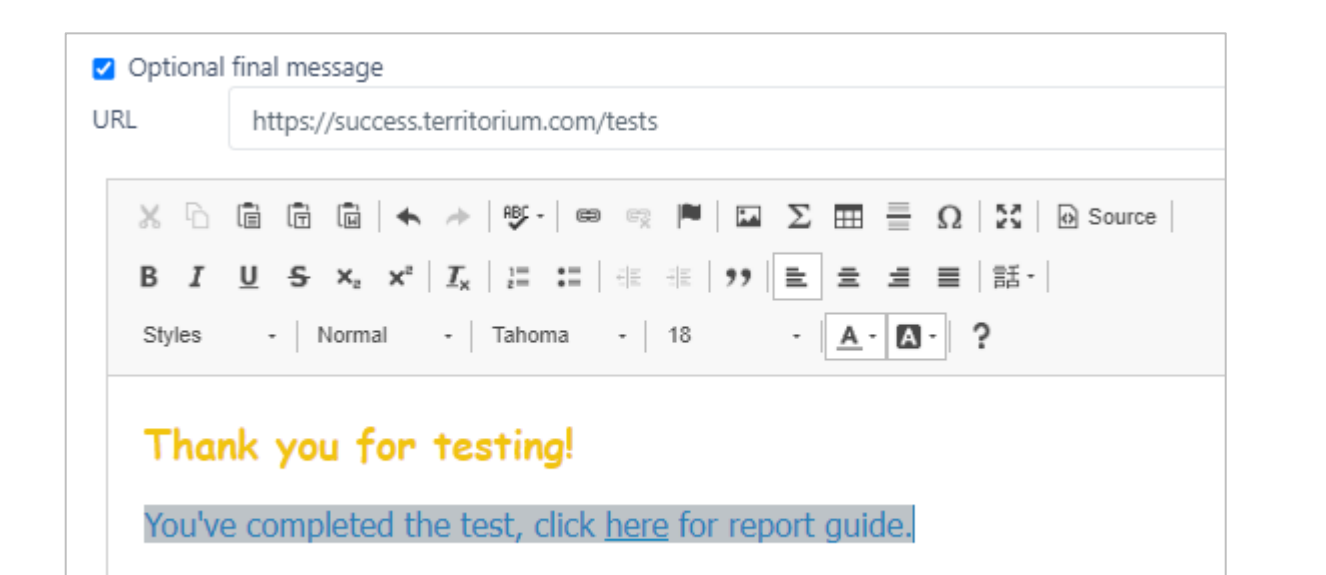

## Your exam has been submitted.

Thank you for testing!

You've completed the test, click <u>here</u> for report guide.

Click exit to end your test session.

Exit

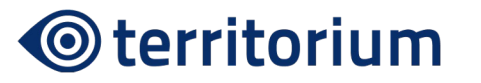

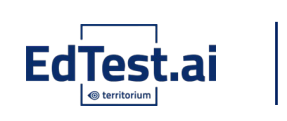

territorium
 E-Proficiency
 Profile

© territorium **HEIghten** 

# Coming Soon...

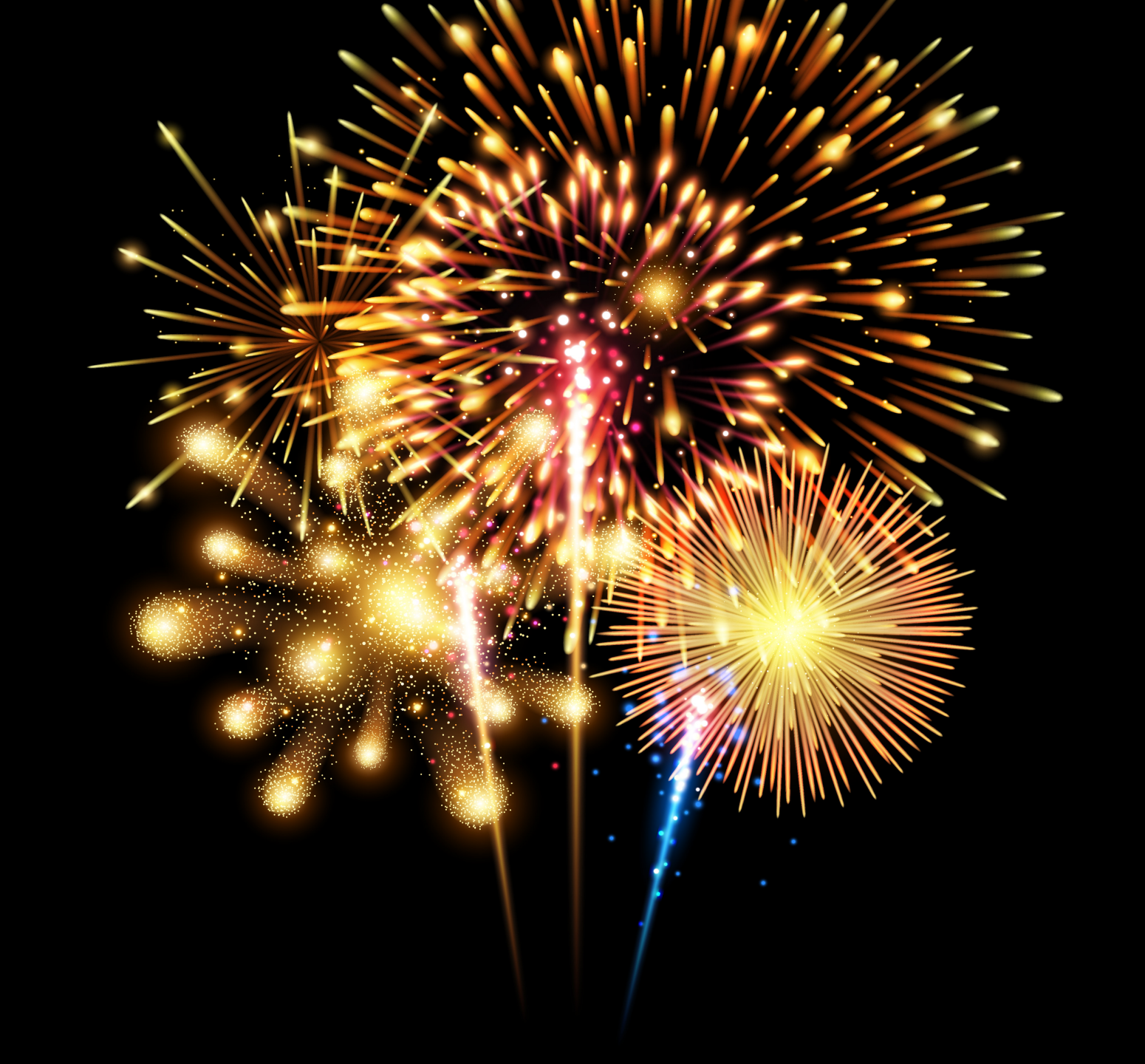

# lifejourney

# Advance Reporting

|             |                       |                                                    | Reports                                                                                                    | Executed Reports                                                                                                    |  |  |  |  |
|-------------|-----------------------|----------------------------------------------------|----------------------------------------------------------------------------------------------------|----------------------------------------------------------------------------------------------------|--|--|--|--|
|             | Administrations >     | Name                                               | ↑ Description                                                                                                    | $\uparrow$                                                                                                    |  |  |  |  |
| ۹           | Al Proctoring         | Custom Comparative Data<br>Report                  | Provides a variety of reports that can be used institutions of your choosing from among ins                                                     | for comparing your program or institution to a comparison group of 10 or more other titutions administering the E-Proficiency Profile. Reports include distributions based on                                                                             |  |  |  |  |
| <b>&gt;</b> | Assessments >         |                                                    | institution means and individual student mea<br>data about each institution cannot be provide                                                   | ns. Data about this comparison group will only be reported in the aggregate; individual ed.                                                                                                    |  |  |  |  |
|             | Learning Experiences  | Item Information Report<br>*Coming Soon*           | Provides a question-by-question analysis of y<br>will provide the percentage of your students                                                   | our students' performance on the test compared to a larger comparison group. The report responding to each question correctly as well as the percentage of students responding                                                                            |  |  |  |  |
| *           | CLR >                 |                                                    | correctly from the national sample. The repor<br>classification to which each question contribu<br>meaningful dialogue about curriculum effecti | t includes both the norm-referenced scaled score and criterion-referenced proficiency<br>ites as well as a description of the construct measured by each question in order to facilitate<br>veness.                                                       |  |  |  |  |
| ð           | Badging >             | Combined Administration<br>Report                  | Provides means, standar deviations, quartles, scaled scores. Report can be based on a coho                                                      | and confidence limits fot the total scaled score as well as for both skills and context area<br>ort or combination of cohorts and can be filtered by class level (freshmen, sophomore, etc.)                                                              |  |  |  |  |
| ≣           | Reporting ~           | *Coming Soon*                                      | A minimum of 30 results is required for reporting.                                                                                              |                                                                                                    |  |  |  |  |
| 2           | Assessments Reports ~ | Annual Comparative Data<br>Report<br>*Coming Soon* | Updated annually in July, the Annual Compar<br>Proficiency Profile relative to the larger group<br>and non-proctored versions of the test and b | ative Data Guide allows institutions to evaluate their students' performance on the E-<br>o of test takers at other institutions. Comparative data is available for both the proctored<br>y institution type and class level (freshman, sophomore, etc.). |  |  |  |  |
| 2           | Advance Reporting     |                                                    |                                                                                                    |                                                                                                    |  |  |  |  |

| Report Options                       |                                                                                                    | Description                                 |                        |                                                                                                    |                                                                                                    |                                                                                                    |                                                                                                    |  |
|--------------------------------------|----------------------------------------------------------------------------------------------------|---------------------------------------------|------------------------|----------------------------------------------------------------------------------------------------|----------------------------------------------------------------------------------------------------|----------------------------------------------------------------------------------------------------|----------------------------------------------------------------------------------------------------|--|
| Sub reports Carnegie Classifications | Distribution of institutional Mean Total S      Distribution of institutional Mean Subsco      Distribution of individual Students' Total      Distribution of individual Students' Subsc      Summary of Proficiency Classifications      Demographic Summary      Doctoral/Research Universities Land II | cores<br>Scores<br>cores                    |                        |                                                                                                    |                                                                                                    |                                                                                                    |                                                                                                    |  |
|                                      | Universities I and II                                                                                                    |                                             |                        |                                                                                                    |                                                                                                    |                                                                                                    |                                                                                                    |  |
|                                      | id II                                                                                                    |                                             |                        |                                                                                                    |                                                                                                    |                                                                                                    |                                                                                                    |  |
|                                      | Associate's Colleges                                                                                                    |                                             |                        | □ Select all                                                                                                    |                                                                                                    | Comparison Group                                                                                                    |                                                                                                    |  |
|                                      | Specialized institutions                                                                                                    | US States<br>All states will be included if | no states are selected | <ul> <li>Alaska</li> <li>Alabama</li> <li>Arkansas</li> <li>Arizona</li> <li>California</li> <li>Colorado</li> <li>Connecticut</li> <li>District of Columbia</li> <li>Delaware</li> <li>Florida</li> <li>All Students</li> <li>Entering Freshman (0 c)</li> <li>Freshman (&lt;30 semester Sophomore (30-60 ser Junior (61-90 semester Senior (&gt;90 semester I)</li> </ul> | <ul> <li>Idaho</li> <li>Illinois</li> <li>Indiana</li> <li>Kansas</li> <li>Kentucky</li> <li>Louisiana</li> <li>Massachusetts</li> <li>Maryland</li> <li>Maine</li> <li>Michigan</li> <li>redit hours)</li> <li>er hours/&lt;45 quarter hours</li> <li>redit hours/45-90 quarter hours/&lt;91-145 quarter hours/</li> </ul> | <ul> <li>Montana</li> <li>North Carolina</li> <li>North Dakota</li> <li>Nebraska</li> <li>New Hampshire</li> <li>New Jersey</li> <li>New Mexico</li> <li>Nevada</li> <li>New York</li> <li>Ohio</li> <li>Oklahoma</li> <li>Oregon</li> <li>Pennsylvania</li> </ul> | <ul> <li>Rhode Island</li> <li>South Carolina</li> <li>South Dakota</li> <li>Tennessee</li> <li>Texas</li> <li>Utah</li> <li>Virginia</li> <li>Vermont</li> <li>Washington</li> <li>Wisconsin</li> <li>West Virginia</li> <li>Wyoming</li> <li>Puerto Rico</li> </ul> |  |

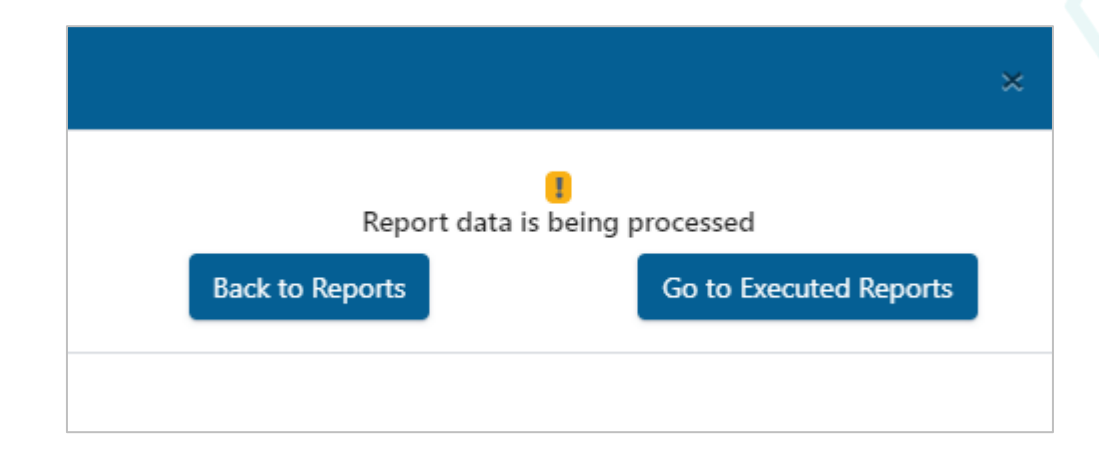

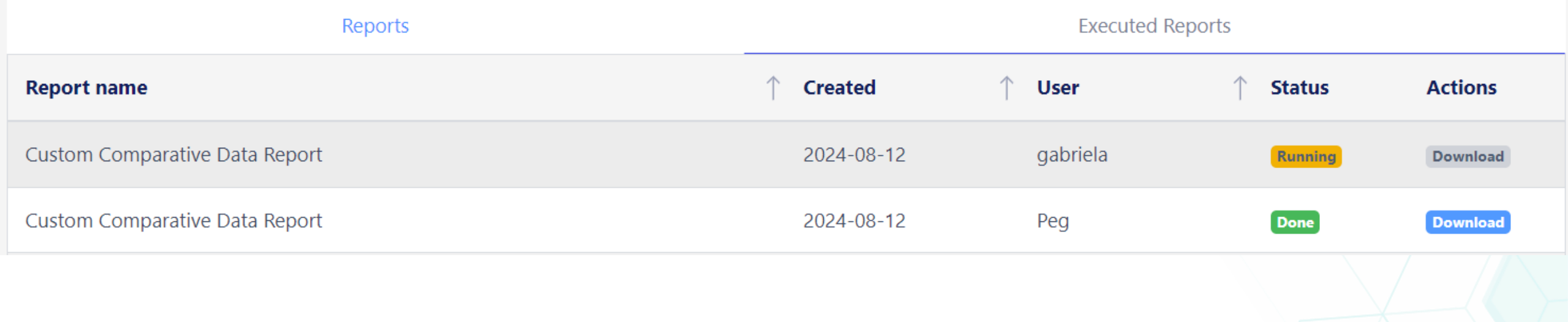

territorium

HElghten

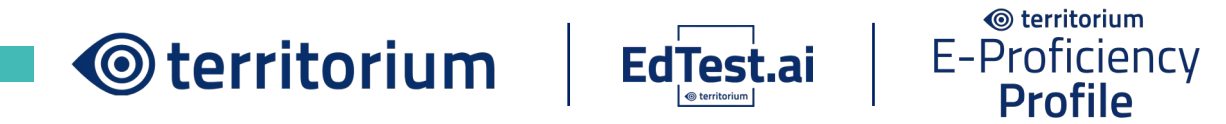

# **Up Next**

- 1. Annual Comparative Guide
- 2. Combined Administrations
- 3. Motivational Analysis
- 4. Item Information Report PDF and CSV
- 5. Download multiple learner reports simultaneously

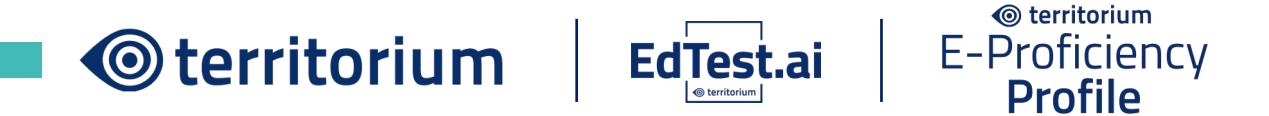

territorium

**HEIghten** 

# **Inventory Overview**

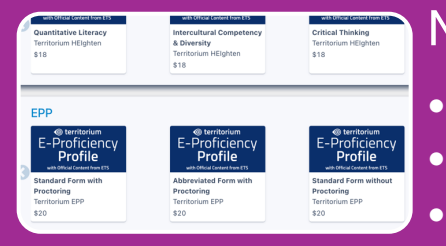

#### Marketplace

- E-Proficiency Profile and HEIghten exams with all proctoring options
- Credit card orders only
- Immediate addition to inventory on LifeJourney

#### Ordering via Purchase Order/Invoicing

- Request a quote at <u>success@territorium.com</u>
- As soon as PO information is received, invoice is sent and inventory is added to LifeJourney within 24 business hours

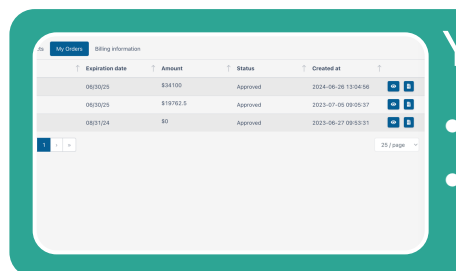

#### Your Orders

- View each order summary and receipt
- Available under Orders in administrations menu options

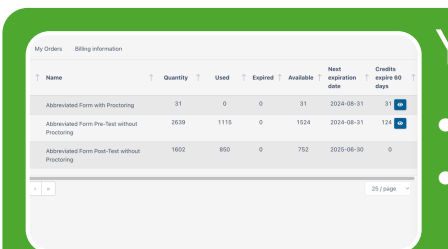

#### Your Inventory

- View by each exam product (test)
- Check available exams, number of exams used and when exams will expire

# **Administration Readiness Checklist**

# **Learner Communications**

- Provide Recommended Environment to learners (<u>https://success.territorium.com/assessments-recommended-environment</u>).
- Provide administration codes to learners.
- □ Provide window for learners to create account and install secure browser prior to administration.
- Provide access instructions to learners from Success Center test specific instructions.
- Customize instructions to learners if you want to require them to enter items such as their student ID when they create their LifeJourney accounts.
- Display exam poster to raise awareness to testers (<u>https://success.Territorium.com/posters</u>).

# System Checks

- □ Whitelist Territorium domains for effective access (<u>https://success.territorium.com/domains-to-whitelist</u>)
- □ Request download link for lab version of Lockdown Browser from <u>success@territorium.com</u>.
- Determine Lockdown Browser contingency plan.
- Customize instructions to learners if you want to require them to enter items such as their student ID when they create their LifeJourney accounts.

territorium

HElghten

territorium

**E-Proficiency** 

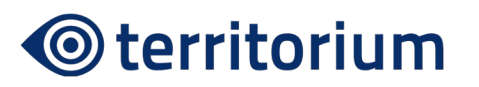

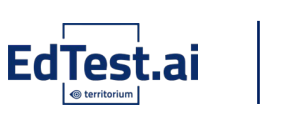

# **Administration Readiness Checklist**

## **Creating Your Administrations**

- Ensure your logo and LifeJourney colors are personalized in your Configuration tool menu.
- Determine your testing cohorts and a naming convention for your administrations beginning with the year (allows for easier sorting of your list).
- Decide if you want to put a cap on the number of tests that can be used in your administration enter that number in the "Max Tests Allowed" field – if you do not want to limit the tests, leave the number at 0.
- Make sure to set the start/end dates and TIMES (24 hour clock) and your time zone so that testers can start the exams on time.
- Turn on the option to provide scores to students if you want their score reports available on their dashboard assessment tile after they have completed and submitted their tests.
- Don't use require ID unless you want learners to enter their ID number to start the test (if they enter it wrong, the test will not start).
- Configure your optional final message to include any motivation, next steps or links you want to provide to students before they click the finish button and exit the exam. Here are some examples of final messages: Thanks for doing your best on the test. Click <u>here</u> to access a coupon for a free candy bar in the bookstore.

Be sure to send your confirmation email to your instructor to be entered in a drawing for an Amazon gift card for all those who complete the exam. The student with the highest gain in points will also win a gift card.

# **Tester Readiness Checklist**

#### Setting up your Computer

- □ Make sure your computer is connected to a stable internet connection and power
- Check the recommended environment for testing at <u>https://success.territorium.com/assessments-recommended-environment</u>
- Install the secure browser software to your device visit <u>https://success.territorium.com/installing-the-respondus-lockdown-browser</u> for complete instructions

### **Taking the Test**

- Create your account at <u>https://life.Territorium.com</u>. Be sure to have your test code ready.
- □ If you haven't already done so, install the secure browser to your device.
- □ Be sure to verify your test start/end dates and times so you are not missing the testing window.
- □ ALLOW the OEM Lockdown Browser from Respondus when you have clicked the START button on your test.

#### After the Test

- Go back to your dashboard test tile to look for your score report.
- □ Check your email for your test confirmation (could be in your Spam or Junk folder).
- □ Check your email for your badge confirmation if you scored Proficient or Advanced.

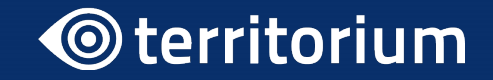

# Questions/Answers

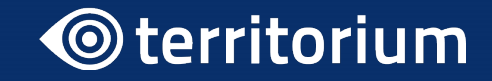

# Thank you

hi@territorium.com